# ネットワークディスクレコーダーの第三者アクセス防止のため 初回起動時の管理者名/パスワード登録のお願い

インターネット経由でネットワークディスクレコーダー(以下、レコーダー)にアクセスする際は、第三者 からの意図しないアクセスによるプライバシーや肖像権の侵害、情報漏えいなどを未然に防止するために、 管理者名/パスワードを必ず登録してください。

### 2016年4月<sup>※1</sup>からセキュリティ強化のため以下の機能を追加・変更しました。

- ・初回起動時の管理者登録画面を追加
- ・管理者名/パスワードの初期値の廃止と入力文字制限の変更 (従来のパスワードの初期値"12345"は登録できません)
- ・カメラのユーザー名/パスワードの設定機能を追加
- ※1 ソフトウェア WJ-NV300/NV250シリーズ: Ver1.60以降 WJ-NV250KY: VerA.10以降

### 初回起動時の管理者登録方法

1. レコーダーの初回起動時にはメインモニターに管理者登録画面が表示されます。

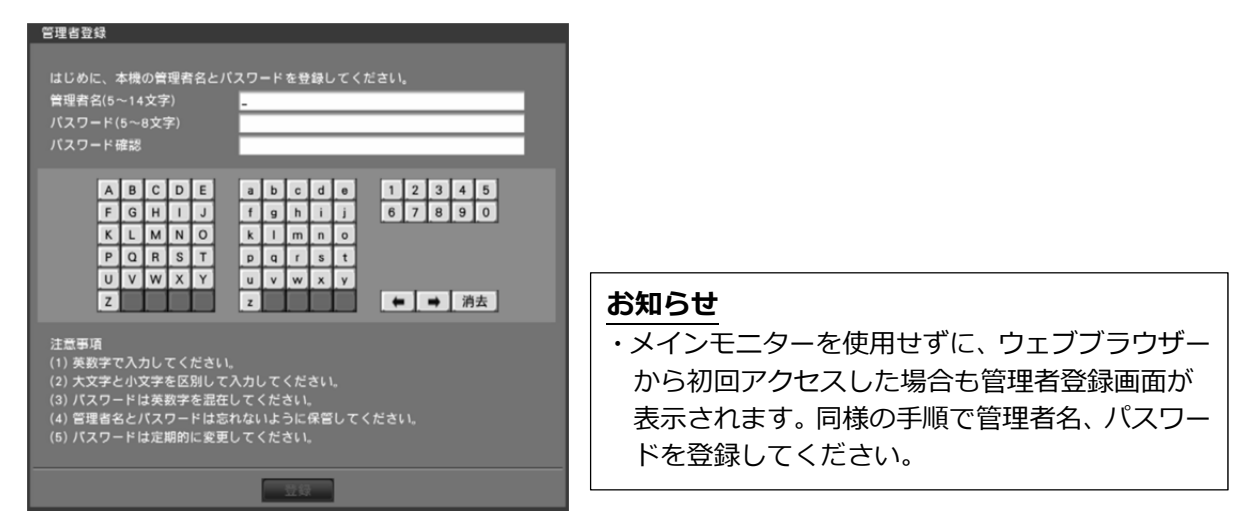

2. 画面に従って管理者名、パスワード、およびパスワード確認を入力し、 [登録] ボタンをクリックして ください。

#### 重要

・パスワードは定期的に変更してください。

3. 確認画面で [OK] ボタンをクリック後、登録完了画面で [閉じる] ボタンをクリックしてください。 登録した管理者名でオートログインします。

## 管理者名、パスワードの保管についてのお願い

設定した管理者名、パスワードが分からなくなった場合、レコーダーの初期化<sup>\*2</sup>が必要です。レコーダー を初期化するとすべての設定が消去されますので、管理者名、パスワードは第三者の目に触れないように 大切に保管してください。

※2 初期化の方法については、販売店にお問合せください。

## カメラのユーザー名/パスワードの設定方法

■「らくらくスタート」にカメラのユーザー名/パスワードを設定する項目を追加

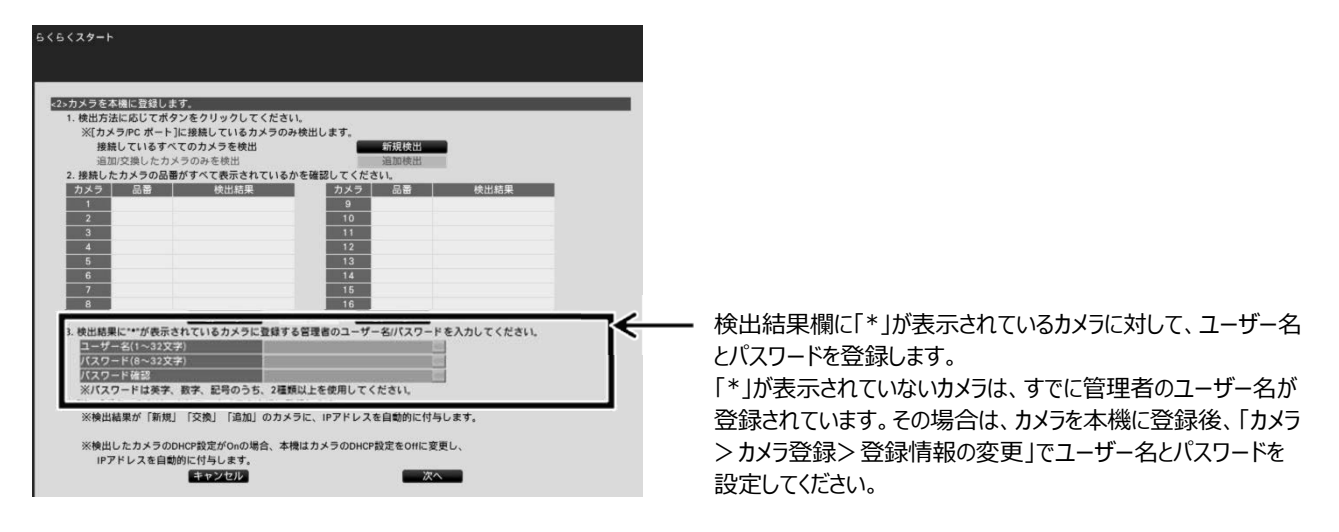

■「カメラ> カメラ登録」タブにカメラのユーザー名/パスワードを変更する「カメラのユーザー管理」 画面を追加

| カメラ > カメラ登録       カメラ登録       カメラ登録       カメラ登録       カメラ登録       カメラ登録       カメラ登録       カメラ登録       カメラ登録       カメラ登録       カメラ登録       カメラ登録       カメラ登録       カメラ登録       カメラ登録       カメラ登録       カメラ登録       カメラ登録       カメラ登録       カメラ登録       カメラ登録                                                                                                          |                                                                                                    |
|----------------------------------------------------------------------------------------------------|----------------------------------------------------------------------------------------------------|
|                                                                                                    |                                                                                                    |
| カメラ 3 カメラ登録 > カメラ登録 > カメラ支援       カメラ登録     カメラ及定       ウメワローゲー管理     ①カメラに営者をちぼする     〇パスワードを変更する       ウメワに従え、ボタンをクリックすると、     ご用したカメラに営者をちぼする     〇パスワードを変更する       フメワに従う、ゴングラン     ご用したカメラに営者をちぼする     〇パスワードを変更する       マングロ・グランで注目、ポタンをクリックすると、     ご用したカメラに営者をちぼする     〇パスワードを変更する       マングロ・グランで注目、オタンをクリックすると、     ご用したカメランの設定がで見まった     ご用したカメランの設定がで見まった       ウェージー     ご用したカメランの設定がで見まった     ご用したカメラン       カメフまア     ご用したカメランの設定ができません。     フメフ     ご用したカメラン       カメフまア     クタン     ご用したカメラン     ご用したカメラン       クメクシ     正式     白     日       ク     クメク     正式     日       ク     正式     日     日       ク     正式     日     日       ク     正式     日     日       ク     正式     日     日       ク     正式     日     日       1     日     日     日       1     日     日     日       1     日     日     日       1     日     日     日       1     日     日     日       1     日     日     日       1     日     日     日       1     日     日       2 | <ul> <li>①[カメラに管理者を登録する]<br/>管理者が未登録のカメラにユーザー名とパスワードを登録する<br/>際に選択し、ユーザー名/パスワードを入力します。<br/>[パスワードを変更する]<br/>本機に登録しているカメラユーザーのパスワードのみを変更する<br/>際に選択し、パスワードを入力します。</li> <li>②送信するカメラを選択します。<br/>(管理者登録の場合、すでに管理者が登録されているカメラは<br/>選択できません)</li> </ul> |
|                                                                                                    | ③[カメラに送信]をクリックすると、カメラ選択で選択したカメラに対して、ユーザー名とパスワードを設定します。<br>カメラに設定されると結果欄に「OK」が表示されます。「NG」が表示された場合は、カメラの接続などを確認してください。                                                                                                    |

### ■「カメラ> カメラ登録> 登録情報の変更」でユーザー名/パスワードの一括入力機能を追加

「ユーザー名」、「パスワード」横のキーボードボタンで値を入力すると、画面に表示されているすべてのカメラに同じ値が 反映されます。

#### お知らせ

- ・ユーザー名、パスワードはカメラの仕様に従って入力してください。
- ・入力したユーザー名やパスワードは、カメラに対する設定が成功した場合に、対象カメラの登録情報とし て設定されます。
- ・ユーザー名とパスワードを設定した場合は、最後に必ず[設定終了]ボタンをクリックしてください。